## Ta fram spel i Windows 7

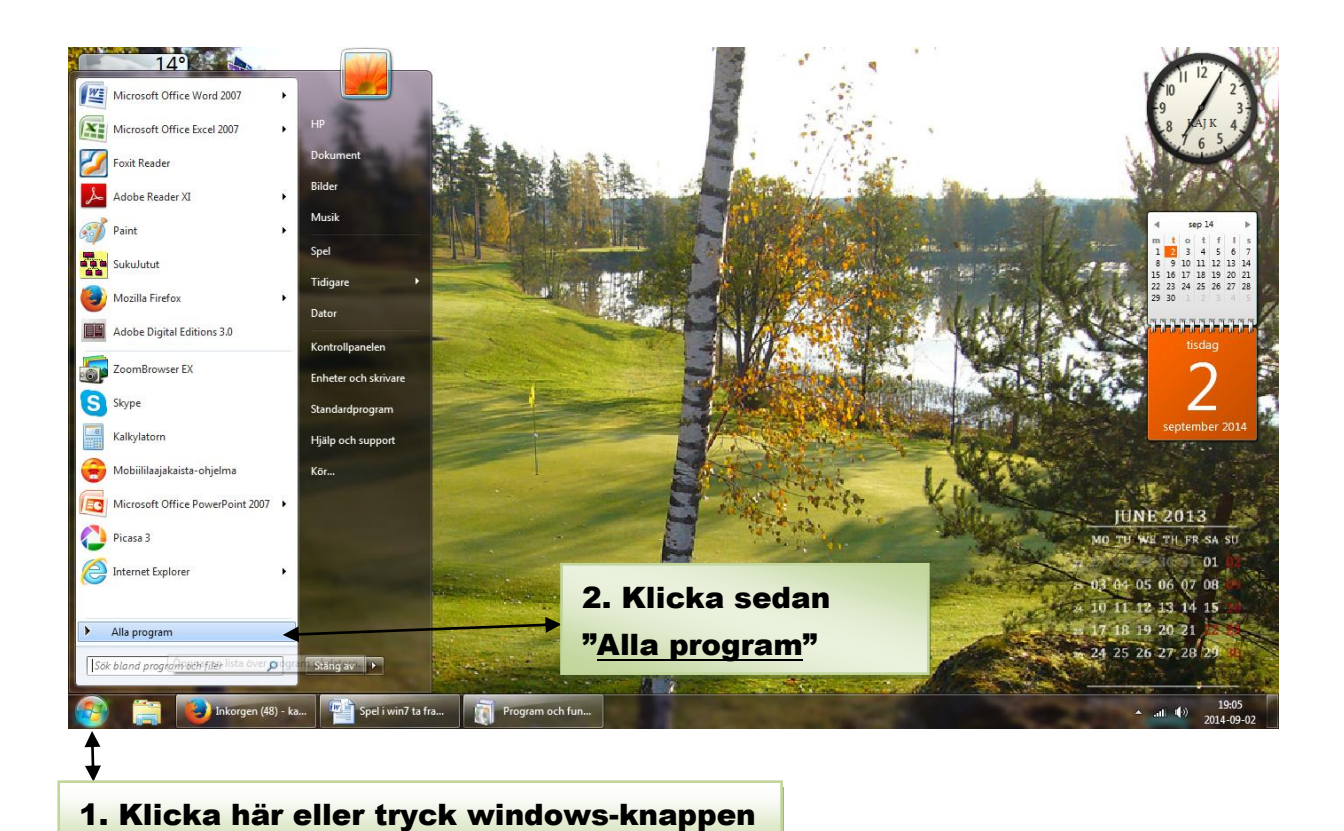

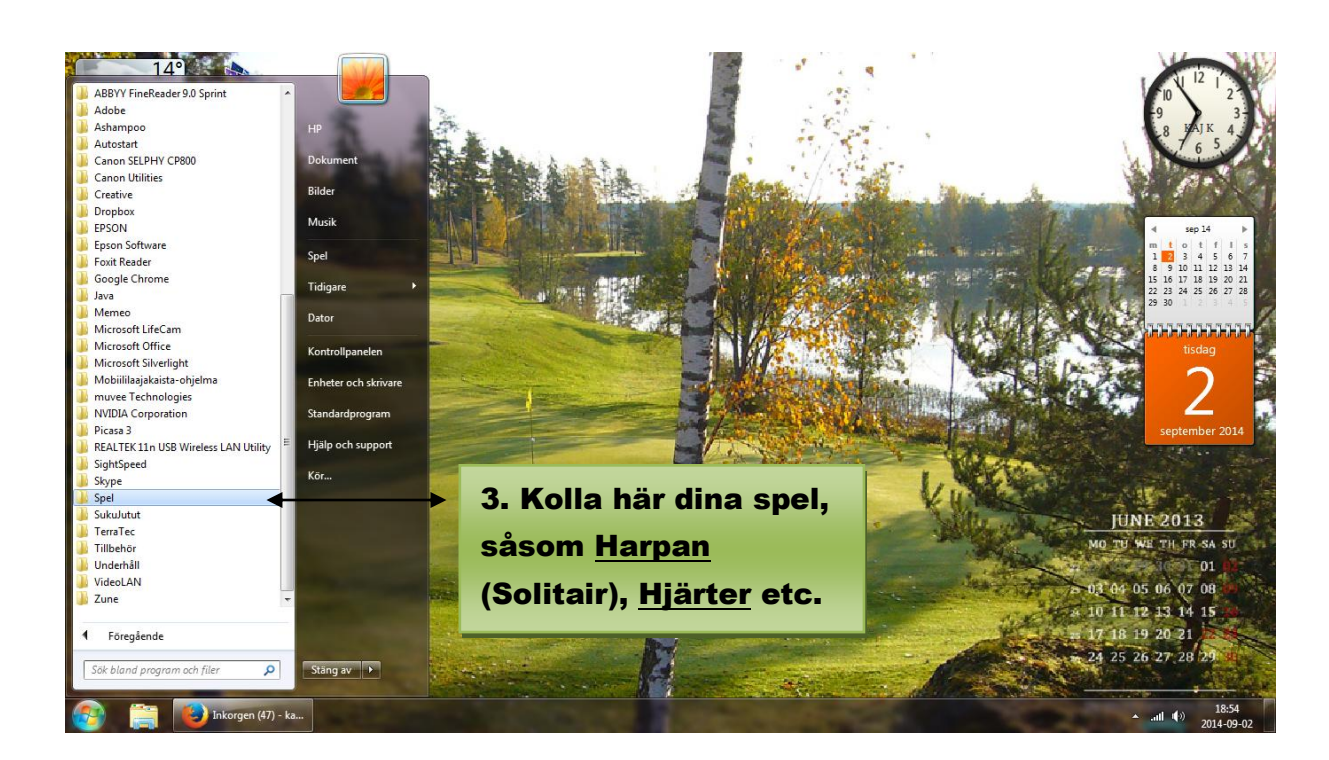

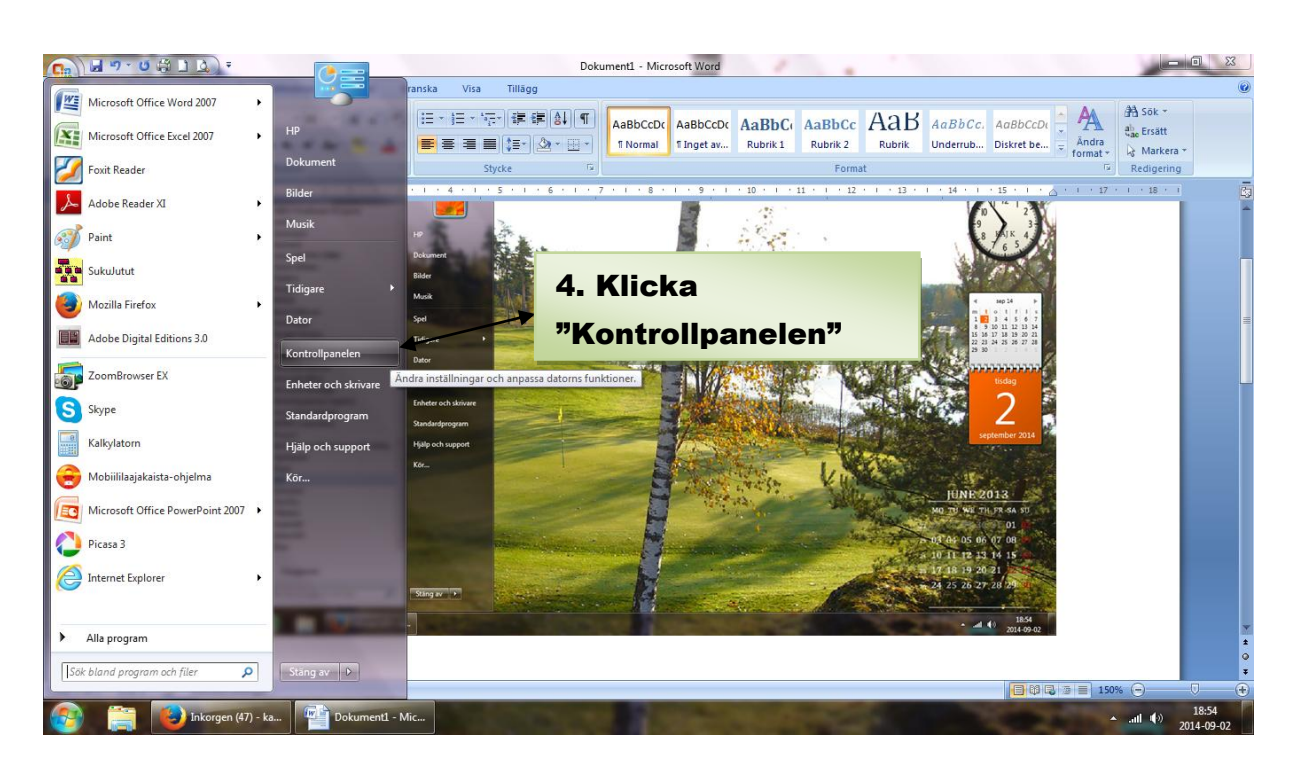

## Tryck på nytt Windows-knappen och gå till Kontrollpanelen (till höger)

Nu kommer du till denna bild eller den som är på följande sida (det är samma plats):

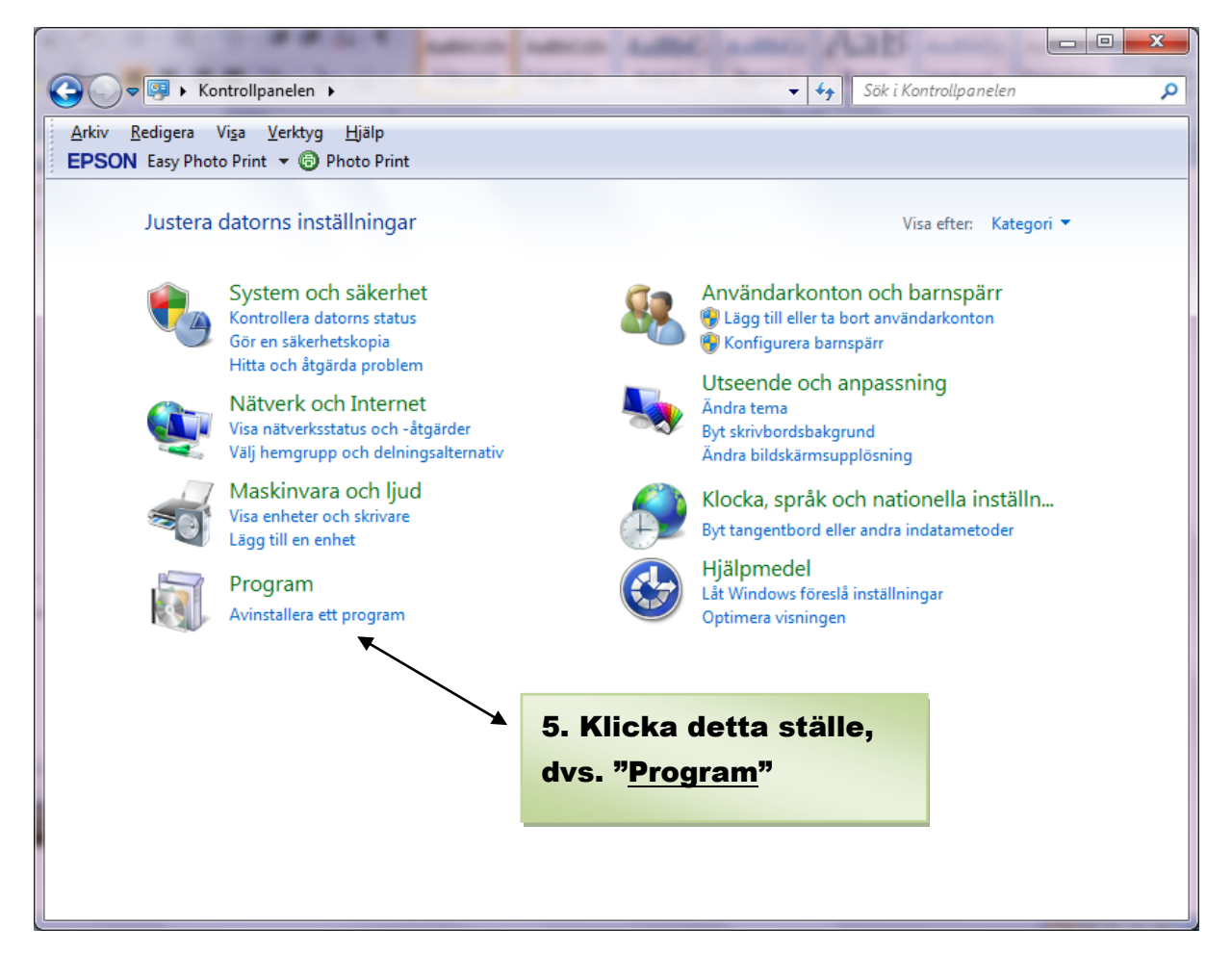

Eller kanske fick du denna mera detaljerade bild, rulla bilden såsom nere

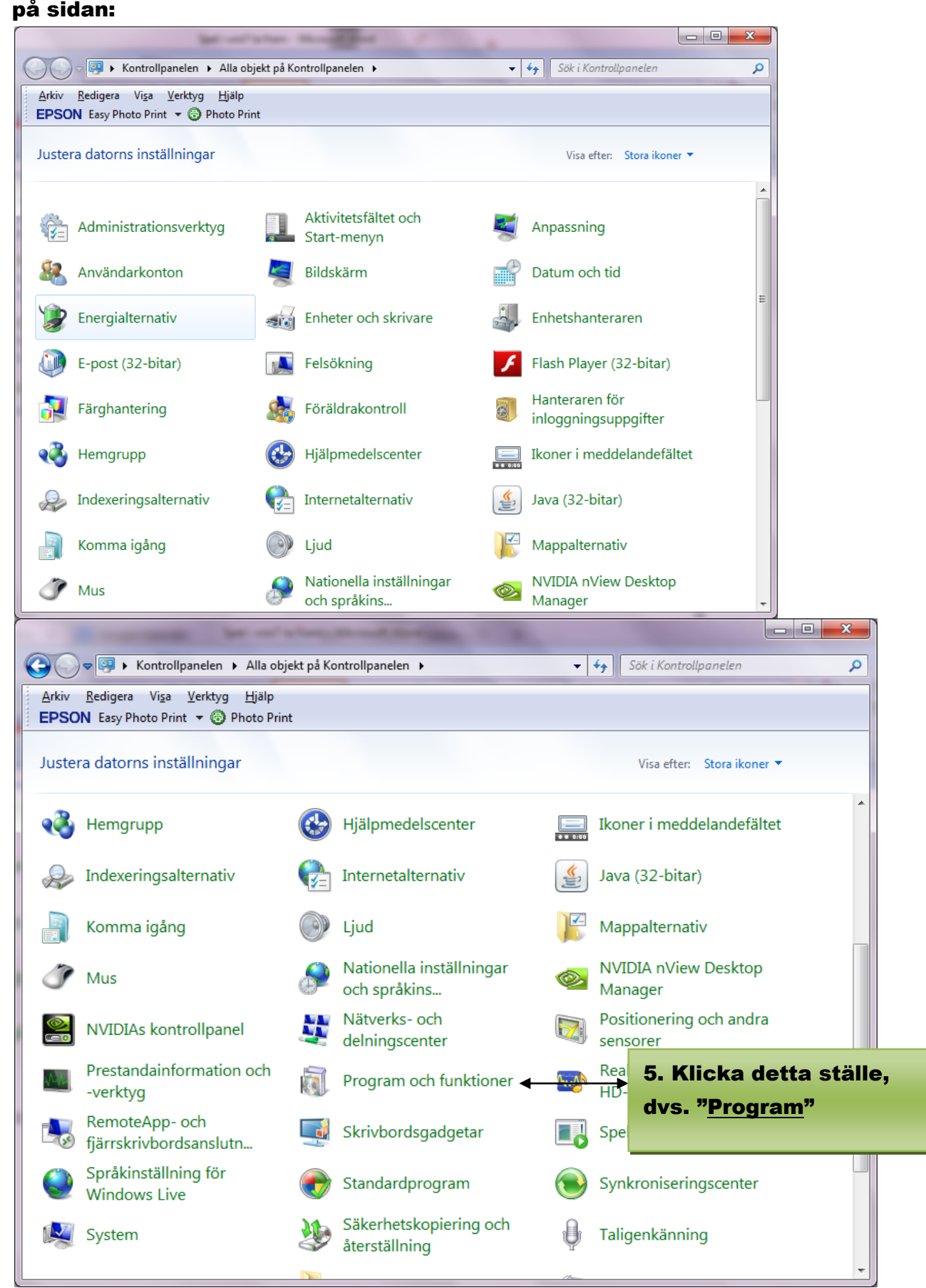

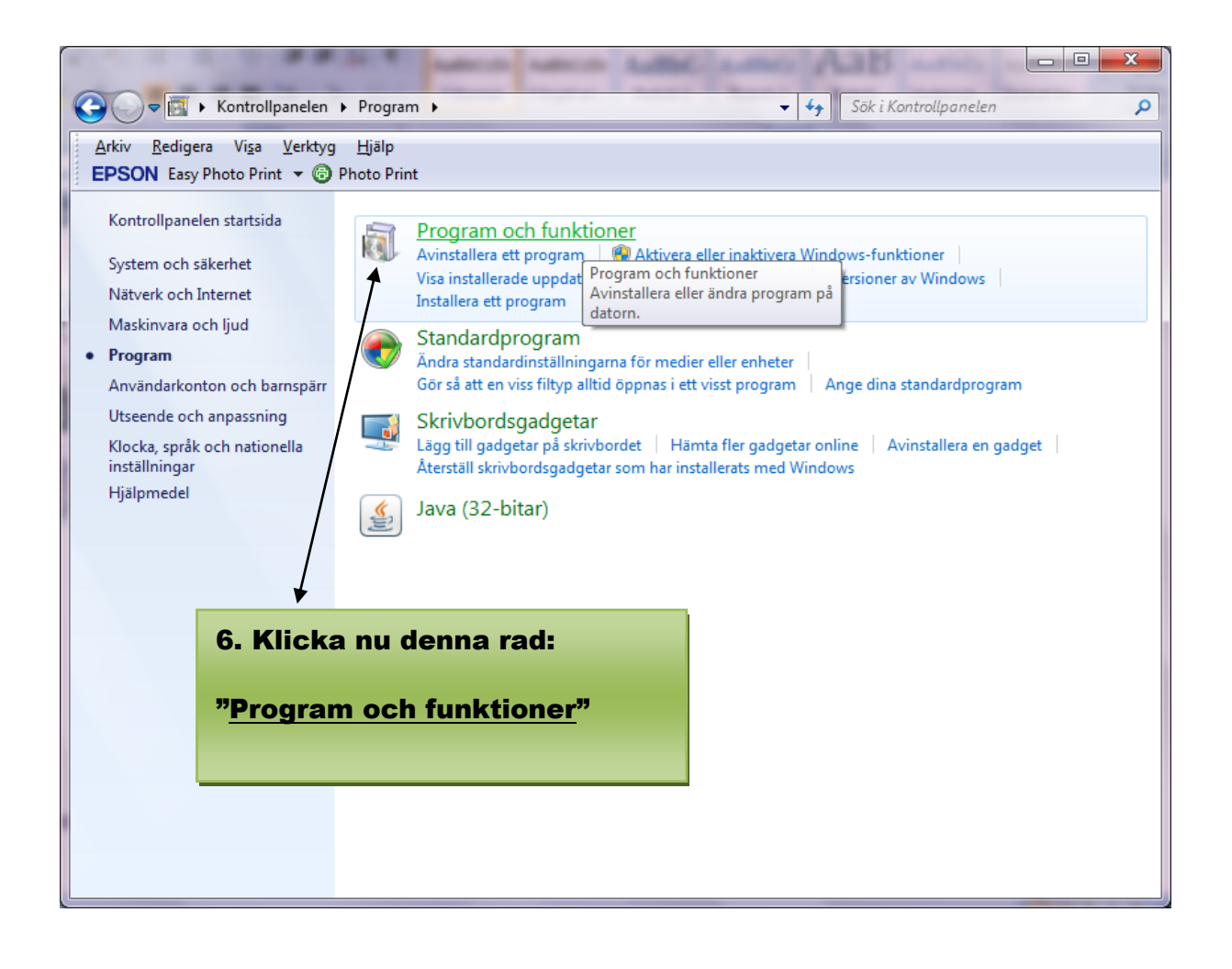

| Kontrollpanelen                                      | Program      Program och funktioner                               | ▼ ◆ Sök i Program och fu              | nktioner            | 2    |
|------------------------------------------------------|-------------------------------------------------------------------|---------------------------------------|---------------------|------|
| <u>Arkiv R</u> edigera Vi <u>s</u> a <u>V</u> erktyg | ı <u>H</u> jälp                                                   |                                       |                     |      |
| EPSON Easy Photo Print 🔻 🕲                           | Photo Print                                                       |                                       |                     |      |
| Kontrollpanelen startsida                            | Avinstallera eller ändra ett program                              | 4° 1° 4                               |                     |      |
| Aktivera eller inaktivera<br>Windows-funktioner      | Du kan avinstaliera ett program genom att markera di<br>Reparera. | et i listan och sedan kilcka på Avins | tallera, Andra elle | r    |
| <b>≜</b>                                             | Ordna 🔻                                                           |                                       |                     | ?    |
|                                                      | Namn                                                              | Utgivare                              | Installation        | St   |
|                                                      | HUAWEI 4.25.10.00                                                 | _                                     | 2013-10-27          |      |
|                                                      | T-Zip 9.20 (x64 edition)                                          | Igor Pavlov                           | 2013-03-06          |      |
|                                                      | ABBYY FineReader 9.0 Sprint                                       | ABBYY                                 | 2014-04-12          |      |
|                                                      | 🛃 Adobe AIR                                                       | Adobe Systems Incorporated            | 2013-03-06          |      |
|                                                      | Adobe Digital Editions 3.0                                        | Adobe Systems Incorporated            | 2014-03-26          |      |
|                                                      | Adobe Flash Player 14 ActiveX                                     | Adobe Systems Incorporated            | 2014-07-27          |      |
| •                                                    | 💋 Adobe Flash Player 14 Plugin                                    | Adobe Systems Incorporated            | 2014-08-17          |      |
| 7. Klicka                                            | 🔑 Adobe Reader XI (11.0.08) - Svenska                             | Adobe Systems Incorporated            | 2014-08-13          |      |
| TT THIONG                                            | 📉 Adobe Shockwave Player 12.0                                     | Adobe Systems, Inc.                   | 2013-03-06          |      |
| denna rad.                                           | Advanced Video FX Engine                                          |                                       | 2013-03-30          |      |
|                                                      | ALPS Touch Pad Driver                                             | Alps Electric                         | 2013-02-25          |      |
|                                                      | Ashampoo Burning Studio 2013 v.11.0.5                             | Ashampoo GmbH & Co. KG                | 2013-04-04          |      |
|                                                      | Avinstallera EPSON SX420W Series                                  | SEIKO EPSON Corporation               | 2014-03-26          |      |
|                                                      | Camera RAW Plug-In for EPSON Creativity Suite                     |                                       | 2014-01-10          |      |
|                                                      | CANON iMAGE GATEWAY Task for ZoomBrowser EX                       | Canon Inc.                            | 2013-03-19          |      |
|                                                      | Canon Internet Library for ZoomBrowser EX                         | Canon Inc.                            | 2013-03-19          |      |
|                                                      |                                                                   |                                       |                     | - b. |

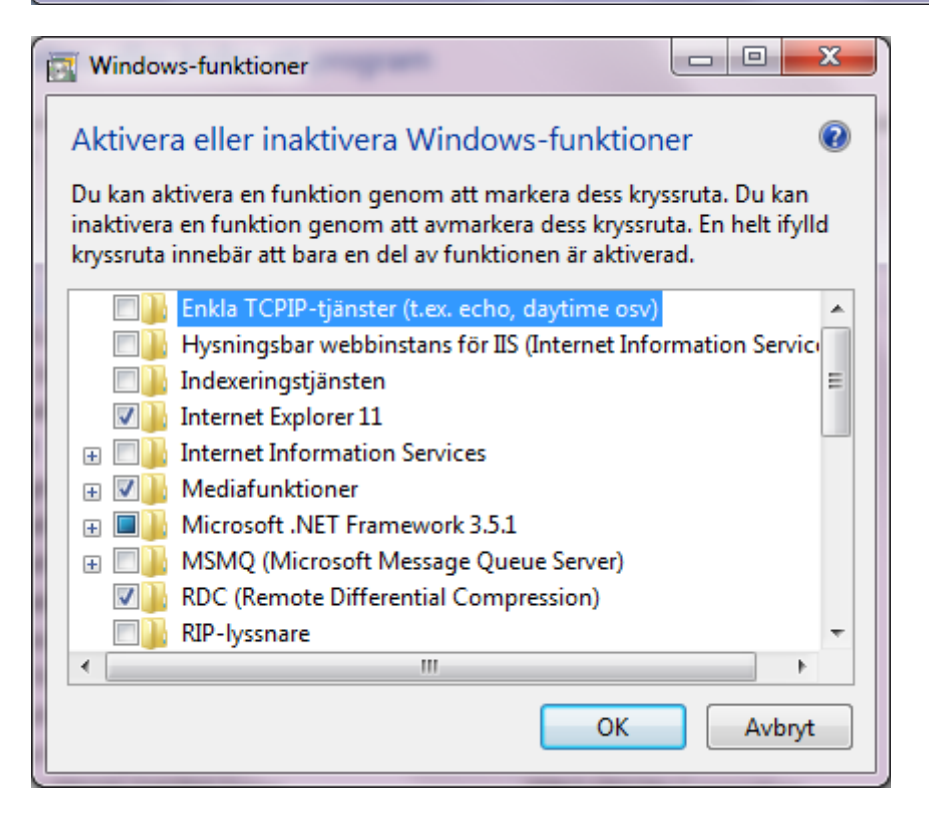

8. Nu kommer du till denna bild och du skall rulla bilden så att du kommer ner till "<u>Spel</u>".

| Windows-funktioner                                                                                                    | ×                                                                                                    |
|----------------------------------------------------------------------------------------------------|----------------------------------------------------------------------------------------------------|
| Aktivera eller inaktivera Windows-funktioner                                                                                                    | 0                                                                                                    |
| Du kan aktivera en funktion genom att markera dess kryssruta. Du ka<br>inaktivera en funktion genom att avmarkera dess kryssruta. En helt if<br>kryssruta innebär att bara en del av funktionen är aktiverad.                                                                                                    | an<br>fylld                                                                                                    |
| <ul> <li>              ■ ■ Internet Information Services             ■ ■ ■ Mediafunktioner      </li> </ul>                                                                                                    |                                                                                                    |
| ⊞                                                                                                    | 9. Nu har du fått fram                                                                                                    |
| MSMQ (Microsoft Message Queue Server)                                                                                                    | ≡ <mark>"Spel</mark> " som du sedan                                                                                                    |
| RID-byschare                                                                                                    | skall "bocka".                                                                                                    |
| Im Provide Protocol     SNMP (Simple Network Management Protocol)                                                                                                    |                                                                                                    |
| E Spel                                                                                                    |                                                                                                    |
| Tablet PC-komponenter                                                                                                    |                                                                                                    |
| Telnet-klient                                                                                                    | <b>v</b>                                                                                                    |
| <                                                                                                    |                                                                                                    |
| OK Avb                                                                                                    | nyt                                                                                                    |
|                                                                                                    |                                                                                                    |
|                                                                                                    |                                                                                                    |
|                                                                                                    |                                                                                                    |
| Windows-funktioner                                                                                                    | ×                                                                                                    |
| Windows-funktioner           Aktivera eller inaktivera Windows-funktioner                                                                                                    |                                                                                                    |
| Windows-funktioner           Aktivera eller inaktivera Windows-funktioner           Du kan aktivera en funktion genom att markera dess kryssruta. Du ka                                                                                                    | an                                                                                                    |
| Windows-funktioner  Aktivera eller inaktivera Windows-funktioner  Du kan aktivera en funktion genom att markera dess kryssruta. Du ka inaktivera en funktion genom att avmarkera dess kryssruta. En helt if kryssruta innehär att hara en del av funktionen är aktiverad                                                                                                    | an<br>fylld                                                                                                    |
| Windows-funktioner  Aktivera eller inaktivera Windows-funktioner  Du kan aktivera en funktion genom att markera dess kryssruta. Du ka inaktivera en funktion genom att avmarkera dess kryssruta. En helt if kryssruta innebär att bara en del av funktionen är aktiverad.                                                                                                    | an<br>fylld<br><b>10. Klicka mappen (gul)</b>                                                                                                    |
| Windows-funktioner  Aktivera eller inaktivera Windows-funktioner  Du kan aktivera en funktion genom att markera dess kryssruta. Du ka inaktivera en funktion genom att avmarkera dess kryssruta. En helt if kryssruta innebär att bara en del av funktionen är aktiverad.  Spel                                                                                                    | Image: Spel     Image: Spel                                                                                                    |
| Windows-funktioner  Aktivera eller inaktivera Windows-funktioner  Du kan aktivera en funktion genom att markera dess kryssruta. Du ka inaktivera en funktion genom att avmarkera dess kryssruta. En helt if kryssruta innebär att bara en del av funktionen är aktiverad.  Spel  Chess Titans  Flar real                                                                                                    | e<br>an<br>fylld<br>10. Klicka mappen (gul)<br>" <u>Spel</u> " och du ser alla<br>förvalda spel som                                                                                                    |
| <ul> <li>Windows-funktioner</li> <li>Aktivera eller inaktivera Windows-funktioner</li> <li>Du kan aktivera en funktion genom att markera dess kryssruta. Du ka inaktivera en funktion genom att avmarkera dess kryssruta. En helt if kryssruta innebär att bara en del av funktionen är aktiverad.</li> <li>Spel</li> <li>Chess Titans</li> <li>Fler spel</li> <li>Harpan</li> </ul>                                                                                                    | en<br>fylld<br>10. Klicka mappen (gul)<br>" <u>Spel</u> " och du ser alla<br>förvalda spel som<br>kommer att aktiveras till                                                                                                    |
| Windows-funktioner  Aktivera eller inaktivera Windows-funktioner  Du kan aktivera en funktion genom att markera dess kryssruta. Du ka inaktivera en funktion genom att avmarkera dess kryssruta. En helt if kryssruta innebär att bara en del av funktionen är aktiverad.  Spel  Chess Titans  Fler spel  Harpan  Hjärter                                                                                                    | Image: Spel in the system         Image: Spel in the system                                                                                                    |
| <ul> <li>Windows-funktioner</li> <li>Aktivera eller inaktivera Windows-funktioner</li> <li>Du kan aktivera en funktion genom att markera dess kryssruta. Du ka inaktivera en funktion genom att avmarkera dess kryssruta. En helt if kryssruta innebär att bara en del av funktionen är aktiverad.</li> <li>Spel</li> <li>Chess Titans</li> <li>Fler spel</li> <li>Harpan</li> <li>Hjärter</li> <li>Kungen</li> </ul>                                                                                                    | an<br>fylld<br>10. Klicka mappen (gul)<br>" <u>Spel</u> " och du ser alla<br>förvalda spel som<br>kommer att aktiveras till<br>din startmeny.                                                                                                    |
| <ul> <li>Windows-funktioner</li> <li>Aktivera eller inaktivera Windows-funktioner</li> <li>Du kan aktivera en funktion genom att markera dess kryssruta. Du ka<br/>inaktivera en funktion genom att avmarkera dess kryssruta. En helt if<br/>kryssruta innebär att bara en del av funktionen är aktiverad.</li> <li>Spel</li> <li>Chess Titans</li> <li>Fler spel</li> <li>Harpan</li> <li>Hjärter</li> <li>Kungen</li> <li>Mahjong Titans</li> </ul>                                                                                                    | an         fylld         10. Klicka mappen (gul)         "Spel" och du ser alla         förvalda spel som         kommer att aktiveras till         din startmeny.         Du kan välja bort sådana                                                                                                    |
| <ul> <li>Windows-funktioner</li> <li>Aktivera eller inaktivera Windows-funktioner</li> <li>Du kan aktivera en funktion genom att markera dess kryssruta. Du ka<br/>inaktivera en funktion genom att avmarkera dess kryssruta. En helt if<br/>kryssruta innebär att bara en del av funktionen är aktiverad.</li> <li>Spel</li> <li>Chess Titans</li> <li>Fler spel</li> <li>Harpan</li> <li>Hjärter</li> <li>Kungen</li> <li>Mahjong Titans</li> <li>Purble Place</li> </ul>                                                                                                    | an         fylld         10. Klicka mappen (gul)         "Spel" och du ser alla         förvalda spel som         kommer att aktiveras till         din startmeny.         Du kan välja bort sådana         spel du ej vill ha genom                                                                                                    |
| Windows-funktioner  Aktivera eller inaktivera Windows-funktioner  Du kan aktivera en funktion genom att markera dess kryssruta. Du ka inaktivera en funktion genom att avmarkera dess kryssruta. En helt if kryssruta innebär att bara en del av funktionen är aktiverad.  Spel  Chess Titans  Fler spel  Harpan  Hjärter  Kungen  Mahjong Titans  Purble Place  Röj                                                                                                    | Image: Spein of the system         Image: Spein of the system         Im                                                                                                    |
| <ul> <li>Windows-funktioner</li> <li>Aktivera eller inaktivera Windows-funktioner</li> <li>Du kan aktivera en funktion genom att markera dess kryssruta. Du ka inaktivera en funktion genom att avmarkera dess kryssruta. En helt if kryssruta innebär att bara en del av funktionen är aktiverad.</li> <li>Spel</li> <li>Chess Titans</li> <li>Chess Titans</li> <li>Fler spel</li> <li>Harpan</li> <li>Hjärter</li> <li>Kungen</li> <li>Mahjong Titans</li> <li>Purble Place</li> <li>Spel på Internet</li> </ul>                                                                                                    | an         fylld         10. Klicka mappen (gul)         "Spel" och du ser alla         förvalda spel som         kommer att aktiveras till         din startmeny.         Du kan välja bort sådana         spel du ej vill ha genom         att bocka av dem.                                                                                                    |
| Windows-funktioner          Aktivera eller inaktivera Windows-funktioner         Du kan aktivera en funktion genom att markera dess kryssruta. Du ka         inaktivera en funktion genom att avmarkera dess kryssruta. En helt if         kryssruta innebär att bara en del av funktionen är aktiverad.         Image: Spel         Image: Spel         Image                                                                                                    | Image: System of the system of the system |
| Windows-funktioner          Aktivera eller inaktivera Windows-funktioner         Du kan aktivera en funktion genom att markera dess kryssruta. Du ka         inaktivera en funktion genom att avmarkera dess kryssruta. Du ka         inaktivera en funktion genom att avmarkera dess kryssruta. Du ka         inaktivera en funktion genom att avmarkera dess kryssruta. Du ka         inaktivera en funktion genom att avmarkera dess kryssruta. Du ka         inaktivera en funktion genom att avmarkera dess kryssruta. En helt if         kryssruta innebär att bara en del av funktionen är aktiverad.         Image: Spel         Image: Spel </th <td>Image: Second state of the second state of the second s</td> | Image: Second state of the second state of the second s |

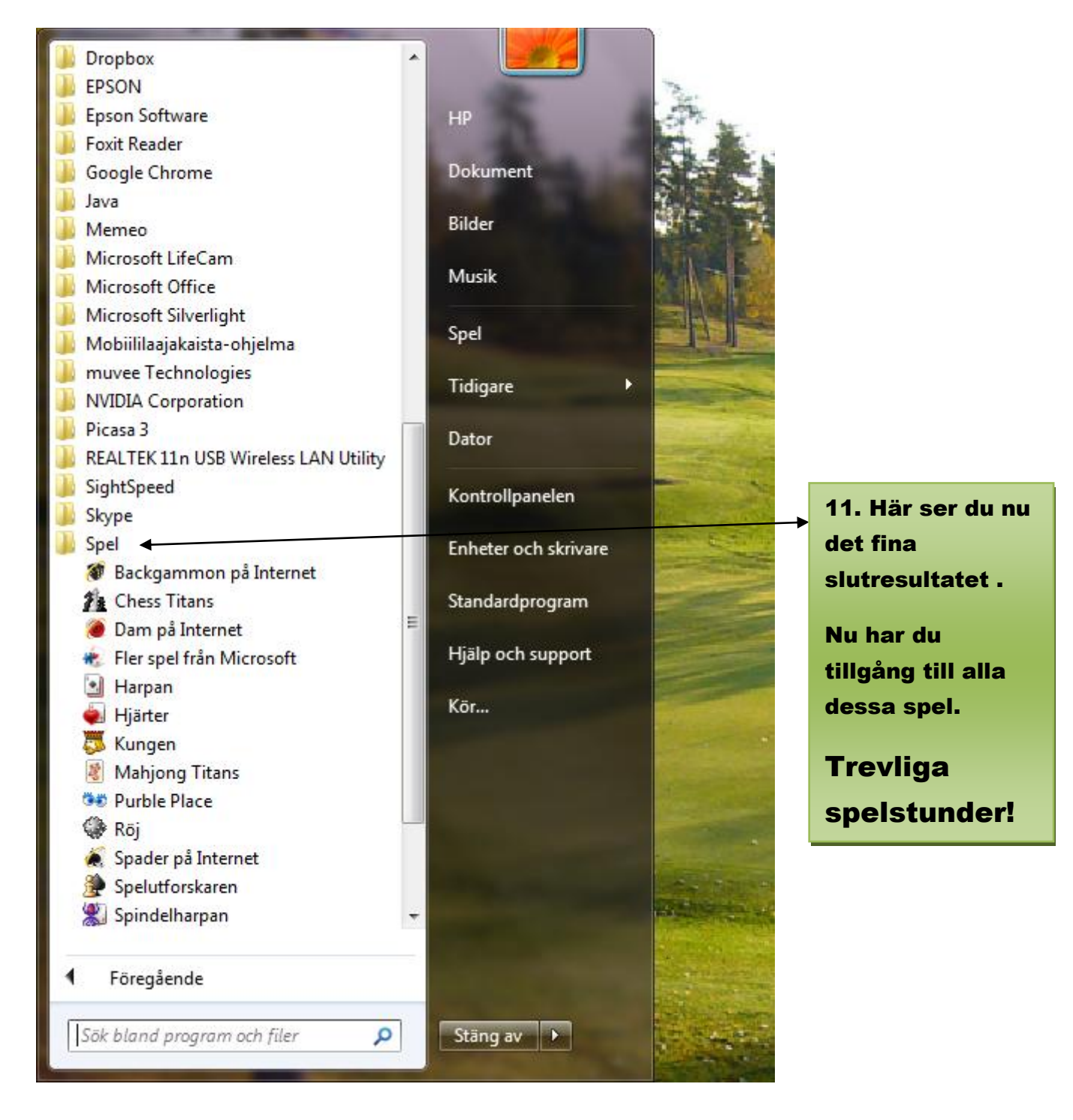